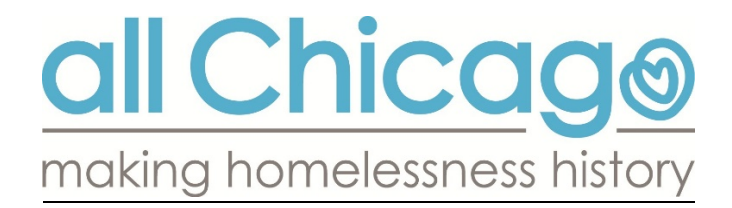

# **Updating Client Assessment Information in HMIS**

To update your client's assessment data in HMIS, you will create an **Interim Review**. Interim Reviews can be found under the Entry/Exit tab.

| WIII De                         | e upuateu.                                      |                                   |                            |         |                      |        |                                |                |               |                 |      |
|---------------------------------|-------------------------------------------------|-----------------------------------|----------------------------|---------|----------------------|--------|--------------------------------|----------------|---------------|-----------------|------|
| ent Information                 |                                                 |                                   |                            |         | Service Transactions |        |                                |                |               |                 |      |
| Summary                         | Client Profile                                  | Households                        | ROI                        |         | Entry / Exit         | Ĭc     | ase Managers                   | Case Plans     | a ĭ M         | leasuren        | nent |
| Entry /                         | Reminder:<br>Exit                               | Household mem                     | nbers must be              | e estab | olished on Househ    | olds t | ab before creatin              | g Entry / Exi  | ts            |                 |      |
| Entry /<br>Program              | Reminder:<br>Exit                               | Household mem                     | nbers must be              | e estab | Entry Date           | olds t | ab before creatin<br>Exit Date | g Entry / Exit | Follow<br>Ups | Client<br>Count |      |
| Entry /<br>Program<br>All Chica | Reminder:<br>Exit<br>n<br>190 - Emergency Shelt | Household mem<br>Ty<br>er (883) H | nbers must be<br>/pe<br>UD | e estab | Entry Date           | olds t | ab before creatin<br>Exit Date | g Entry / Exit | Follow<br>Ups | Client<br>Count | 20   |

## 2. Next, you will click on the button to Add Interim Review

|                                                 | nterim Reviews                                    |  |  |  |  |
|-------------------------------------------------|---------------------------------------------------|--|--|--|--|
| Interim Reviews Associated with this Entry / Ex | Interim Reviews Associated with this Entry / Exit |  |  |  |  |
| Review Date Review Type                         |                                                   |  |  |  |  |
| Add Interim Review No m                         | natches.                                          |  |  |  |  |

3. In the next screen, you will determine the Interim Review Type and Review Date.

| Interim Review Type* | -Select-                     | •         |
|----------------------|------------------------------|-----------|
| Review Date*         | 07 /19 /2016 🧖 🔿 🐺 5 🔹 :09 🔹 | 58 • PM • |

4. The Update and Annual Assessment types are used most often to update client's assessment data.

| ٠ |
|---|
| * |
|   |
|   |
|   |

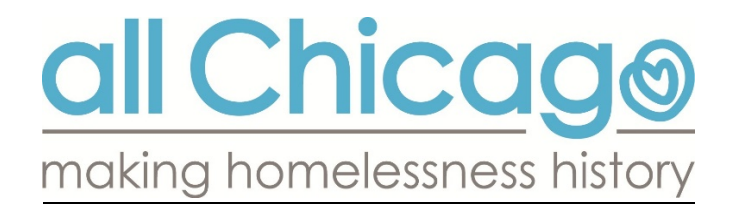

- 5. After clicking **Save & Continue**, you will see the assessments available to your program and can make your updates, as needed.
- 6. Before making your changes to the assessment, ensure that the Interim Review type and Assessment match.

| Interim Review Data                                                                                                |                                       |                                                                               |  |  |
|----------------------------------------------------------------------------------------------------|---------------------------------------|-------------------------------------------------------------------------------|--|--|
| Entry / Exit Provider                                                                                              | All Chicago - Emergency Shelter (883) | If you are creating an Update, make sure you are on the<br>Update Assessment. |  |  |
| Entry / Exit Type                                                                                                  | HUD                                   |                                                                               |  |  |
| Interim Review Type                                                                                                | Update <                              |                                                                               |  |  |
| Review Date                                                                                                    | 05/27/2016 10:35:28 AM                | If the Annual Assessment populates when you are                               |  |  |
| Interim Review Assessment                                                                                          |                                       | creating an Update, simply click on the correct<br>assessment.                |  |  |
|                                                                                                    |                                       |                                                                               |  |  |
| Select an Assessment                                                                                               |                                       |                                                                               |  |  |
| Select an Assessment<br>Chicago Ending Veteran<br>Homelessness -<br>Matching/Referral Assessment                   | HUD CoC and ESG Entry (2015)          | C and ESG Entry (Copy)                                                        |  |  |
| Select an Assessment<br>Chicago Ending Veteran<br>Homelessness -<br>Matching/Referral Assessment<br>VA SSVF (2015) | HUD CoC and ESG Entry (2015)          | C and ESG Entry (Copy) HHS PATH Entry (2015)                                  |  |  |

### **Updating Sub-Assessment data**

Monthly Income, Non-Cash Benefits, Health Insurance and Disabilities are all considered sub-assessments.

- Never write over your history in sub-assessments. If you need to reflect a change in income, you must put an End Date on the income record that has changed and add a new record to show the updated information. Also update the Total Monthly Income field, if income has changed.
- Adding an End Date to a sub-assessment record indicates that it has ended, as of that date.
- Make sure that the Start and End Dates for the sub-assessment records you update are not over-lapping. This means you do not want to have one record end and another record start on the same date.
- If a client had no income at Entry, but later started earning income, it is necessary to update the record for the income source that was created at Entry. For example, if the client started receiving Earned Income after Entry, the original Earned Income Sub-Assessment record requires an End Date. Specifically the record indicating that the client had no income. This same logic applies to all Sub-Assessment updates, where you are reflecting that something has started that the client previously stated they did not have.

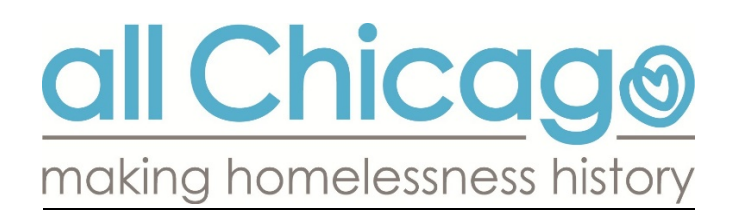

#### Locating the sub-assessment record that needs updating

|   | Q                                                                | Monthly In        | come                                                      | HUD Verification 🗹      |                                                                                                    |  |  |  |
|---|------------------------------------------------------------------|-------------------|-----------------------------------------------------------|-------------------------|----------------------------------------------------------------------------------------------------|--|--|--|
|   |                                                                  | Monthly<br>Amount | Source of Income                                          | Receiving Income Source | To locate the sub-assessment record that<br>needs to be updated, use the navigation<br>buttons or the magnifying glass.<br>Remember to add End Dates and ADD a<br>new record when income changes. |  |  |  |
| / | 5                                                                |                   | Other (HUD)                                               | No                      |                                                                                                    |  |  |  |
| / | ij                                                               |                   | Alimony or Other Spousal<br>Support (HUD)                 | No                      |                                                                                                    |  |  |  |
| / | 5                                                                |                   | Child Support (HUD)                                       | No                      |                                                                                                    |  |  |  |
| 2 | ġ                                                                |                   | Pension or retirement<br>income from another job<br>(HUD) | No                      |                                                                                                    |  |  |  |
| / | ġ                                                                |                   | VA Non-Service<br>Connected Disability<br>Pension (HUD)   | No                      | 01/25/2016                                                                                                    |  |  |  |
|   | Add View Gross Income Showing 1-5 of 15 First Previous Next Last |                   |                                                           |                         |                                                                                                    |  |  |  |

#### Example of an updated Income Sub-Assessment record

|   | Monthly Income |                 |                |                        |                             |            |            |  |  |  |
|---|----------------|-----------------|----------------|------------------------|-----------------------------|------------|------------|--|--|--|
|   |                | Provider        | Monthly Amount | Source of Income       | Receiving Income<br>Source? | Start Date | End Date   |  |  |  |
| / | ij             | All Chicago (1) | US\$100.00     | Earned Income<br>(HUD) | Yes                         | 01/24/2016 | 07/01/2016 |  |  |  |
| / | Ţ              | All Chicago (1) | US\$350.00     | Earned Income<br>(HUD) | Yes                         | 07/15/2016 |            |  |  |  |
| - | 1              |                 | 1              | 1                      | 1                           |            |            |  |  |  |

Total Monthly Income 350

## Update vs. Annual Assessment

**Update:** can be created at any time, after the client has been entered into the program. The Update Assessment contains data elements that are collected at multiple points during project enrollment. Updates allow you to track changes over time with client housing status, income, benefits, etc.

G

<u>RRH Note</u>: The Update Assessment is where you will indicate when the client has moved into permanent housing.

**Annual Assessment:** must be completed for clients that remain enrolled in a project for one year or longer. The annual assessment <u>must be recorded no more than 30 days before or after the anniversary of the client's Project Entry Date</u>, regardless of the date of the most recent update.

Helpdesk support is always available to answer questions about updating client assessment information. Email <u>HMIS@allchicago.org</u> to contact the Helpdesk.